# 

MANUAL DE INSTRUCCIONES TELÉFONO TEL-4064ID

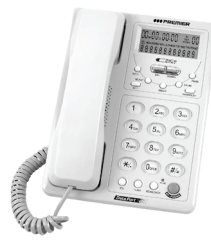

# ESTIMADO CLIENTE

¡Felicitaciones por su compra! Por favor lea cuidadosamente este manual y guárdelo para su futura referencia. Si necesita soporte adicional no dude en escribir a: <u>info@premiermundo.com</u>

|                                                                                   | PRECAUCIÓN<br>RIESGO DE CHOQUE<br>ELÉCTRICO, NO ABRA                                                                                        |                                                                                                  |
|-----------------------------------------------------------------------------------|----------------------------------------------------------------------------------------------------|--------------------------------------------------------------------------------------------------|
| Precaución: Para<br>retire la cubierta,<br>al interior de la<br>intervención técr | a reducir el riesgo de choq<br>no hay partes manipulable<br>unidad. Refiera todo m<br>ica a personal técnico califi                         | ue eléctrico, no<br>s por el usuario<br>antenimiento o<br>cado.                                  |
|                                                                                   | ste símbolo indica la ex<br>eligroso al interior de<br>onstituye un riesgo de choqu<br>ste símbolo indica que<br>strucciones de operación y | istencia de voltaje<br>esta unidad que<br>ue eléctrico.<br>hay importantes<br>y mantenimiento en |

# LÍNEAS DE SERVICIO AL CLIENTE PREMIER

| Venezuela: | 0800 – ELECTRIC (353-2874)         |
|------------|------------------------------------|
| Colombia:  | 01-900-331-PEJC (7352)             |
| Panamá:    | 300-5185                           |
| Sitio Web: | www.premiermundo.com               |
| E-mail:    | servicioalcliente@premiermundo.com |

1

**III** PREMIER

# NOTA

Nos reservemos el derecho de modificar las especificaciones, características y/u operación de este producto sin previo aviso con el fin de continuar las mejoras y desarrollo del mismo.

# INTRODUCCIÓN

WWW.PREMIERMUNDO.COM

Con el fin de que obtenga el mayor desempeño de su teléfono, por favor lea este manual de instrucciones cuidadosamente antes de comenzar a utilizarlo.

# **FUNCIONES**

# CONFIGURACIÓN

Con el teléfono colgado entre al modo de configuración. La pantalla LCD mostrará el primer item de configuración. Utilice los botones hacia arriba y hacia abajo para elegir las cifras. Al terminar de hacer los ajustes, presione de nuevo el botón de configuración para terminar. Pasará entonces al siguiente Item de configuración. Para salir, presione el botón DEL.

Los ítems de configuración son los siguientes:

#### FECHA

Al entrar a esta función, las cifras del año estarán parpadeando. Utilice los botones arriba/abajo para ajustarlo. Presione el botón de configuración para pasar a los siguientes ítems de mes, día, hora y minutos. Al terminar presione configuración para terminar.

2

# CÓDIGO

# WWW.PREMIERMUNDO.COM

Al entrar a esta función la pantalla mostrará "CODE-----" con el primer guión parpadeando. Presione los botones hacia arriba y hacia abajo para ajustarlo y el botón de configuración para cambiar de ítem, y luego una vez más al terminar.

**PREMIER** 

#### CÓDIGO – P

Esta función se configura igual que la anterior descripción de código.

# IP AUTOMÁTICO

Al entrar a esta función la pantalla LCD mostrará "AUTO IP OFF" con la palabra OFF parpadeando. Utilice los botones arriba/abajo para elegir entre OFF y ON. Luego presione configuración para confirmar. Si elije la palabra ON y luego presiona el botón Configuración, la pantalla pedirá el Código de Acceso. Introduzca entonces el número IP y presione Configuración para confirmar. Si usted ha configurado un número de servicio IP en la unidad, entonces la unidad agregará este número automáticamente al número de teléfono cuando se haga un pre-dial o llame de regreso a un número de larga distancia.

# AJUSTE 5 P-T

Con teléfono colgado, presione el botón SET (ajuste) y el botón ARRIBA (o ABAJO) para entrar al AJUSTE 5 P-T. Ahora puede presionar el botón ARRIBA (o ABAJO) y luego el botón SET (ajuste) para elegir entre "Tono" y "Pulso". (Nota: Si el teléfono cuenta con un botón de selección P/T (Pulso/Tono), entonces la función de Ajuste 5 P-T no es necesaria.)

3

# WWW.PREMIERMUNDO.COM

**I PREMIER** 

#### ALARMA

Al entrar a esta función, utilice los botones para elegir una de las opciones: 1, 2, 3. Luego presione el botón de configuración para confirmar la hora.

# ALERTA

Al entrar a esta función elija una de las opciones OFF y ON. Al elegir ON, el teléfono de extensión no permitirá hacer una llamada sino que dará un sonido de alerta al teléfono principal, igualmente cuando ocurra una llamada doble, se emitirá la alerta.

### RECIBIR UNA LLAMADA

Al recibir una llamada FSK o DTMF el teléfono detectará automáticamente y mostrará el número telefónico entrante. Si está en el modo FSK, la pantalla refrescará automáticamente el ajuste de mes, día hora y minutos, mientras que el año permanece igual.

Para le modo DTMF, cada ajuste se mantiene igual. De igual forma, la señal DTMF solo incluye el número de llamado pero no la fecha. Así que cuando el sistema recibe una llamada DTMF mostrará su propia fecha con la pantalla mostrando las llamadas en secuencia.

#### REVISAR NÚMEROS DE LLAMADAS RECIBIDAS

Utilice los botones arriba/abajo para buscar las últimas llamadas recibidas. Sostenga los botones por 4 segundos para una búsqueda más rápida.

# REVISAR NÚMEROS DE LLAMADAS HECHAS

#### WWWEREMIERMUNDO.COM

**I PREMIER** 

Presione el botón OUT (Salir) varias veces para buscar los últimos números marcados.

#### BOTÓN DEL (BORRAR)

Presione este botón para salir del ajuste de configuración o borrar números en el modo de revisión. Presione el botón por más de 3 segundos para borrar las llamadas entrantes en el modo de revisión.

#### BOTÓN REDIAL

Si marca un número pero la línea está ocupada, utilice este botón para marcar de nuevo el último número marcada sin necesidad de volver a marcar cada número.

#### MÚSICA DE LLAMADA EN ESPERA

Con el teléfono descolgado, presione el botón HOLD (Sostener) y entonces la música sonará, luego cuelgue el teléfono. Levante de nuevo el auricular y la música se detendrá seguido de inmediato por el modo de hablar normal. O también, presione el botón HOLD de nuevo y la música sonará seguido del modo de hablar de manos libres.

#### REGRESAR

Con el teléfono colgado, presione los botones arriba/abajo o OUT para elegir el número al que quiere regresar y luego presione el botón BACK (Regresar) para que el teléfono marque ese número.

#### ALTAVOZ

Con el teléfono colgado presione el botón SP-PHONE (Altavoz)

5

### WWW.REEMILERMUNDO.COM

para hacer una llamada o contestar una, sin necesidad de utilizar el auricular.

**PREMIER** 

#### CALCULADORA

Con el teléfono colgado presione el botón CAL para entrar a esta función. Haga los cálculos con los siguientes botones:

| BOTÓN ABAJO:  | + | BOTÓN HOLD: | ÷ |
|---------------|---|-------------|---|
| BOTON ARRIBA: | - | BOTÓN #:    | = |
| BOTON COT.    | ^ | BOTÓN *:    |   |

# BOTÓN FLASH

Si desea marcar rápidamente un número después de terminar una llamada, presione el botón flash y marque el nuevo número.

#### BOTÓN PAUSA

Se utiliza para tener acceso de línea en el sistema PABX. Al presionar este botón usted puede marcar el número telefónico sin necesidad de esperar el tono de marcación.

### MARCACIÓN DE TONO Y PULSO

Si la línea donde conecta el teléfono tiene el servicio de tono, coloque el teléfono en la posición Tono para un marcado rápido. De lo contrario, utilice la posición de Pulso.

# VOLUMEN

Con el teléfono colgado y con la unidad en un modo de normal, presione el botón de Volumen para entrar a esta función. Presiónelo varias veces para ajustar el volumen del timbre; hay 4

#### WWW.PREMIERMUNDO.COM

#### **PREMIER**

niveles para escoger. Con el teléfono descolgado, presione el botón de volumen para ajustar el volumen del parlante. Hay 2 niveles para escoger. 6

#### BRILLO

Utilice el botón BRT (Brillo) para ajustar el brillo de la pantalla LCD desde 5 hasta 1, donde 5 es lo más brillante y 1 lo menos brillante

# 8 TIPOS DE TIMBRE

Con el auricular colgado, presione el botón "Ring" (Timbre) para seleccionar el timbre que desee.

#### BATERÍAS

Con el teléfono desconectado, introduzca 2 baterías AA antes de comenzar a utilizarlo.

### BLOQUEO IDD

Introduzca la llave en el orificio para bloquear o no según las posiciones indicadas por los colores:

- Rojo: No bloqueado
- Verde: Bloqueado
- Amarillo: No permite la marcación

# OBSERVACIONES

- Cuando el teléfono no esté en uso, colóquelo adecuadamente en la base.
- Evite utilizarlo en áreas con exceso de humedad, polvo y temperaturas extremas.
- · Cuando el teléfono necesite limpieza, utilice un detergente

| WWWWFHHMIERMUNDOLGOM                                                                                          | PREMIER |  |
|----------------------------------------------------------------------------------------------------|---------|--|
| <ul> <li>suave con una prenda húmeda.</li> <li>No utilice abrasivos ni químicos fuertes o solvente</li> </ul> | IS.     |  |
|                                                                                                    |         |  |
| 7                                                                                                    |         |  |
|                                                                                                    |         |  |
|                                                                                                    |         |  |
|                                                                                                    |         |  |
|                                                                                                    |         |  |
|                                                                                                    |         |  |
|                                                                                                    |         |  |
|                                                                                                    |         |  |
|                                                                                                    |         |  |
|                                                                                                    |         |  |
|                                                                                                    |         |  |
|                                                                                                    |         |  |
|                                                                                                    |         |  |
|                                                                                                    |         |  |
|                                                                                                    |         |  |
|                                                                                                    |         |  |
|                                                                                                    |         |  |
|                                                                                                    |         |  |
|                                                                                                    |         |  |
|                                                                                                    |         |  |
|                                                                                                    |         |  |
|                                                                                                    |         |  |
|                                                                                                    |         |  |
|                                                                                                    |         |  |
|                                                                                                    |         |  |
|                                                                                                    |         |  |
|                                                                                                    |         |  |
|                                                                                                    |         |  |
|                                                                                                    |         |  |
|                                                                                                    |         |  |
|                                                                                                    |         |  |
|                                                                                                    |         |  |
|                                                                                                    |         |  |
|                                                                                                    |         |  |
|                                                                                                    |         |  |
|                                                                                                    |         |  |
|                                                                                                    |         |  |
|                                                                                                    |         |  |
|                                                                                                    |         |  |
|                                                                                                    |         |  |